# 监测配置管理说明

### 1: 侧边栏

1: 侧边栏顺序调整

2:侧边栏合并

原控制面板及测点管理合并为:监控配置管理

原数据中心-原始数据及查看数据合并为:查看数据

### 2: 设备管理

### 通道列表筛选

1:设备类型(单通道;四通道;八通道;多通道-16,32,4

2:设备唯一码

3:DTU 类型(普通;LORA 模块;BUS 总线式;单机版联网采集模块)

#### 3: 通道配置

#### 通道信息

1:设备唯一码

2:软件版本

#### 3:流量卡卡号

4:到期时间

#### 5:DTU 类型

6:采集周期(采集周期配置后,如果设备处于休眠状态,则触发下图提示)

| 采集周期: | 0      | 小时       | 30    | 分钟      | 配置 |
|-------|--------|----------|-------|---------|----|
|       | (设备当前E | 已休眠,下次上线 | 后采集周期 | 变为20分钟) |    |

### 通道配置

1:未配置状态(右图为鼠标移入效果)

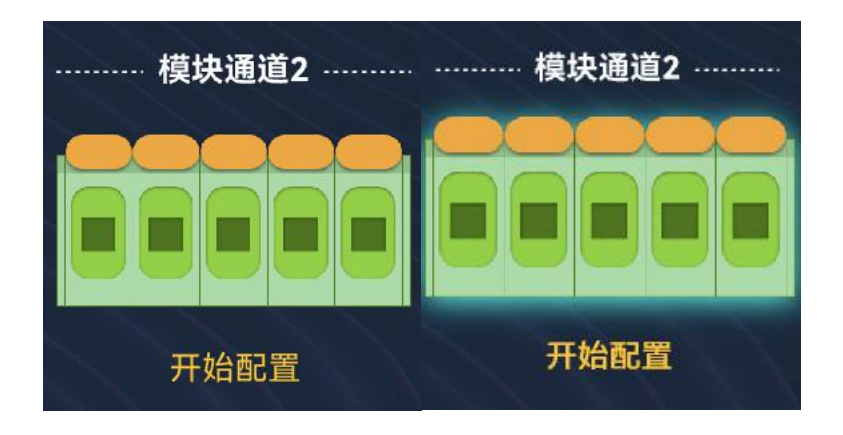

2:配置完成状态(单传感器)

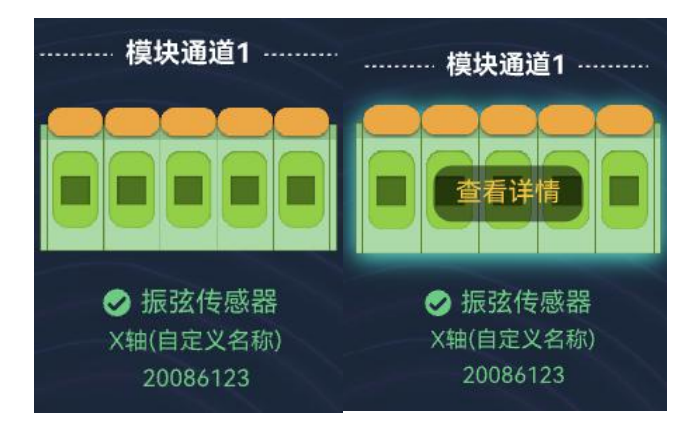

3:配置完成状态(多传感器)

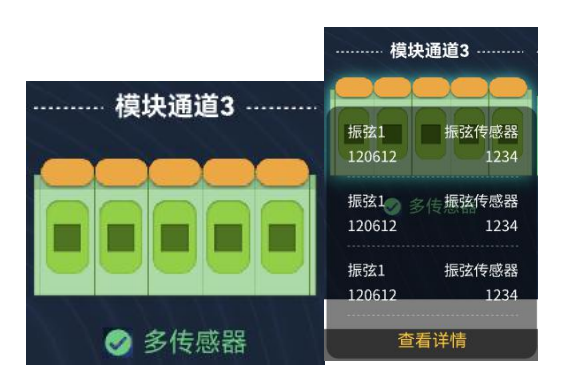

# 开始配置

# 1:通道类型(必填项,单传感器;多传感器)

|                      |                   |     |           | 模块            | 通道2  | ×     |
|----------------------|-------------------|-----|-----------|---------------|------|-------|
|                      | 1#14,3,5,50       | l l | 通道类型: 多传机 | 此 52<br>55 百百 |      | + 添加  |
|                      | <b>候</b> 状 通 道 Z  | × 5 | 传感器名称     | 编号            | 地址   | 操作    |
| 通道类型:                | 单传感器              | ~   | 振弦1       | 20086         | 1002 | 编辑删除  |
| *传感器型号:              | 请选择传感器型号          |     | 应变1       | 20086         | 1002 | 编辑删除  |
| 住咸哭夕和                | 振动失感哭1            | 1   | 振弦2       | 20086         | 1002 | 编辑删除  |
| 14 167 887 161 101 . | I BR 20(5) A C MU | 5   | 应变2       | 20086         | 1002 | 编辑 删除 |
| *传感器编号:              | 请填写传感器编号          |     | 振弦3       | 20086         | 1002 | 编辑删除  |
|                      | 确定取消              |     |           | 确定            | 取消   |       |

2:传感器型号:(必填项;根据传感器型号库来获取;其中固定传感器及振线传感器

不同)

2.1:普通传感器型号(除去振弦与固定)

|         | 模块通道2      | × |
|---------|------------|---|
| 通道类型:   | 单传感器       |   |
| *传感器型号: | 请选择传感器型号 ~ |   |
| 传感器名称:  | 振弦传感器1     |   |
| *传感器编号: | 请填写传感器编号   |   |
|         |            |   |
|         | 确定取消       |   |

# 2.2:振弦传感器

|          | 模块通道2 ×  |
|----------|----------|
| 通道类型:    | 单传感器     |
| *传感器型号:  | 振弦传感器    |
| *传感器名称:  | 振弦传感器1   |
| 传感器编号:   | 请填写传感器编号 |
| K(率定系数): | 请填写率定系数  |
| B(温度系数): | 请填写温度系数  |
| I        | 确定 取消    |

## 2.3:固定测斜仪

| 通道类型:   | 单传感器      |
|---------|-----------|
| *传感器型号: | 固定测斜仪 🛛 🗸 |
| 传感器编号1: | 请填写传感器编号  |
| 传感器名称1: | 振弦传感器1    |
| 传感器名称2: | 振弦传感器1    |

3:传感器名称(选填)

4:传感器编号(<mark>必填项</mark>)

#### 模块列表(通道配置的列表模式)

模块通道(主要功能,用户可以通过此功能更换已配置传感器的通道)

用户将模块通道 2,改至模块通道 1

| 模块通道1 🗸 🗸                                 | 振弦1  | 振弦传感器 | 124124     | 运行中 | 编辑      |
|-------------------------------------------|------|-------|------------|-----|---------|
| 模块通道2 🗸                                   | 温度1  | 温度传感器 | 215322     | 运行中 | 编辑      |
| <ul> <li>□ 空闲</li> <li>✓ 模块通道1</li> </ul> | 多传感器 | 多传感器  | 7 <b>2</b> | 运行中 | 编辑 收起 ヘ |
| <ul> <li>模块通道2</li> <li>模块通道4</li> </ul>  | 温度1  | 温度传感器 | 21425      | 运行中 | 编辑      |
| 侯状週迴3                                     | 应变1  | 应变传感器 | 346334     | 运行中 | 编辑      |

1:点击模块通道1选择空闲

2:点击模块通道 2 选择模块通道 1

(原模块通道 2 的传感器数据移至模块通道 1,原模块通道 2 为未配置,无数据)

#### 模块通道(多传感器)

1:多传感器的每只传感器,也可以更换模块通道,只能更换至其它多传感器通道下

2:整个多传感器通道可以更换至所有通道

| 模块通道3 🛛 🗸 | 多传感器 | 多传感器  | 17     | 运行中 | 编辑 收起 ヘ |
|-----------|------|-------|--------|-----|---------|
| 模块通道3 🛛 🗸 | 温度1  | 温度传感器 | 21425  | 运行中 | 编辑      |
| 模块通道3 ∨   | 应变1  | 应变传感器 | 346334 | 运行中 | 编辑      |
| 模块通道3 🛛 🗸 | 温度2  | 温度传感器 | 789656 | 运行中 | 编辑      |
| 模块通道3 💛   | 应变2  | 应变传感器 | 215768 | 运行中 | 编辑      |

### 4: 传感器管理

#### 工程传感器管理

- 1:序号(识别码)
- 2:传感器名称
- 3:传感器编号
- 4:传感器类型
- 5:采集方式
- 6:原始数据(FI)
- 7:固定物理量(经过配置编辑-固定物理量配置后显示)

8:结构物理量(经过配置编辑-结构物理量后显示,多个数据)

#### 固定物理量配置

1:根据之前配置,需要用户填写的仅剩(F0;K)温度改为开关

|                                | 传恩                        | 感器配置               |                      | )     |
|--------------------------------|---------------------------|--------------------|----------------------|-------|
| *传感器类型:                        | 振弦传感器                     | *传感器名称:            | 振弦传感器1               |       |
| *传感器编号:                        | 213008                    | 采集方式:              | MC30(手动新增显示采集方式)     |       |
| 固定物理量                          | 記畫 结构物理量配置                |                    | 什么是固定/结构             | ]物理量? |
| 公式名:                           | 振弦式通用公式(不带温度)             | 公式值:               | K*(Fi^2-F0^2)        |       |
|                                |                           |                    |                      |       |
| FI(实时频率):                      | MC30四通道 3002 ~            | 模块通道:              | 模块通道2                |       |
| FI(实时频率):<br>*F0(初始数据):        | MC30四通道 3002 ~<br>实时数据    | 模块通道:<br>*K(率定系数): | <b>模块通道2</b><br>长量系数 |       |
| FI(实时频率):<br>*F0(初始数据):<br>温度: | MC30四通道 3002<br>实时数据<br>开 | 模块通道:<br>*K(率定系数): | <b>模块通道2</b><br>长量系数 |       |

结构物理量配置

结构物理量可以有多个数据(多种计算方式)

| *传感器类型:    | 振弦传感器 🗸 🗸     | *传感器名称:   | 振弦传感器1        |            |
|------------|---------------|-----------|---------------|------------|
| *传感器编号:    | 213008        | 采集方式:     | MC30          |            |
| 固定物理量配     | 置    结构物理量配置  |           | fi            | 公是固定/结构物理量 |
| 结构物理量1:    | 请选择结构物理量1     |           |               |            |
| 公式名:       | 振弦式通用公式(不带温度) | 公式值:      | K*(Fi^2-F0^2) | 自定义公式      |
| ►F0(初始数据): | 实时数据          | *K(率定系数): | 长量系数          |            |
| 结构物理量2:    | 请选择结构物理量2     |           |               |            |
| 公式名:       | 振弦式通用公式(不带温度) | 公式值:      | K*(Fi^2-F0^2) | 自定义公式      |
| *F0(初始数据): | 实时数据          | *K(率定系数): | 长量系数          |            |